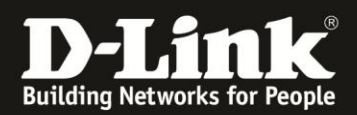

# HowTo: Smart Switches support firmware upgrade

## **Upgrade Instructions:**

Firmware upgrade via TFTP server. You can download the firmware from D-Link web site <u>http://ww.dlink.com/de/de</u>, <u>http://www.dlink.com/be/fr</u>, <u>http://www.dlink.com/be/nl</u>, <u>http://www.dlink.com/nl/nl</u> and copy the downloaded firmware to the TFTP server folder. Please make sure that the TFTP server is accessible from the switch via networks.

#### Upgrade using CLI (via Telnet)

 Make sure the network connection between the switch and PC is active.
Use software that supports telnet, for example, HyperTerminal or Telnet command in Microsoft Windows, to connect to the switch. If you are using Telnet command, type the command followed by the switch IP address, eg. *telnet* **10.90.90.90**.
The logon prompt will appear.

The switch will prompt the user to enter his/her username and password. It should be noted that upon the initial connection, both the default user name and password are **admin**.

To upgrade the switch firmware, execute the following command:

| Command                                                                                                  | Function                                                   |
|----------------------------------------------------------------------------------------------------|------------------------------------------------------------|
| download{firmware_fromTFTP tftp://ip-<br>address/filename   cfg_fromTFTP tftp://ip-<br>address/filename} | Download firmware file from the TFTP server to the switch. |

When completing firmware upgrade, the following messages will pop up. Device will reboot after firmware upgraded successfully Image upgraded successfully

| Command                                                                                                    | Function                                                                                                    |
|----------------------------------------------------------------------------------------------------|----------------------------------------------------------------------------------------------------|
| show switch                                                                                                    | Display the information of current firmware and boot version.                                                                                     |
| Example:<br>1. DGS-1210-28:<br>Command: download firmware_fromTFTP tftp:<br>Device will reboot after firmware upgraded success<br>Image upgraded successfully                                                                                                    | //10.90.90.91 DGS-1210-28-C1-4-00-012hex<br>sfully                                                                                                |
| 2. DGS-1210-28:<br>Command: show switch<br>DGS-1210-28> show switch<br>System name<br>System Contact<br>System Location<br>System up time<br>System Time<br>System hardware version<br>System firmware version<br>System boot version<br>System serial number<br>MAC Address | :<br>:<br>: 0 days, 0 hrs, 36 min, 56 secs<br>: 01/01/2013 01:01:55<br>: C1<br>: 4.00.012<br>: 1.00.005<br>: 1MB1733K0000A<br>: 00-87-87-AB-88-77 |

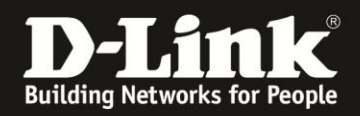

## Upgrade using Web-UI

- 1. Connect a workstation installed with java SE runtime environment to any switch port of the device.
- 2. Open the web browser from the workstation and enter the IP address of the switch. The switch's default IP address is **10.90.90.90**.
- 3. Enter administrator's password when prompted. The password is **admin** by default.
- 4. To update switch's firmware or configuration file, select *Tools > Firmware Backup & Upgrade* from the banner.

| 💾 Sa  | ave  | Ŧ    | *     | Tools     | -     | *¢*   |
|-------|------|------|-------|-----------|-------|-------|
|       | Res  | et   |       |           |       |       |
| 🚬 DES | Res  | et S | ystei | n         |       |       |
| Ē     | Reb  | oot  | Devi  | ce        |       |       |
| ÷     | Con  | figu | ratio | n Backu   | p & F | Resto |
| ÷)    | Firm | iwai | re Ba | ickup & I | Upgr  | ade   |

5. Two methods can be selected : HTTP or TFTP

| Firmware Backup and Upgrade   |             | 0 Eafeguard |
|-------------------------------|-------------|-------------|
| НТТР                          |             |             |
| Backup firmware to file :     | Backup      |             |
| Libgrade firmware from file ( |             | Browse      |
|                               | (upgrade)   |             |
| O TEPP                        |             |             |
| TFTP Server IP Address        |             |             |
| TETP File Name                |             |             |
| Backup firmware to file :     | ( flackup ) |             |
| Upgrade firmware from file :  | (Upgrade )  |             |
|                               |             |             |

- 6. Select **HTTP** to upgrade the firmware to or from your local drive of PC.
  - a. Click **Browse** to browse your inventories for a saved firmware file
  - b. Click Upgrade after selecting the firmware file you want to restore
  - c. Click OK to continue with firmware upgrade

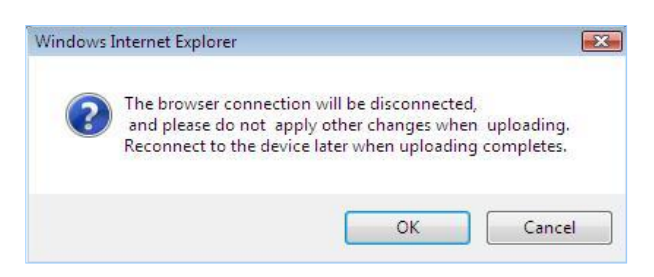

d. Click OK to continue with firmware upgrade

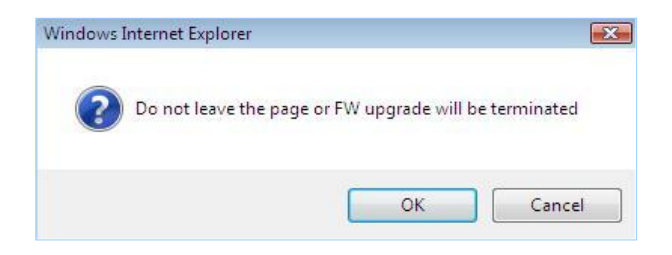

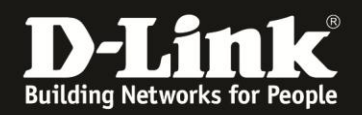

e. Wait until the "Firmware Upgrade Successful" message pops up and login again after device boots up.

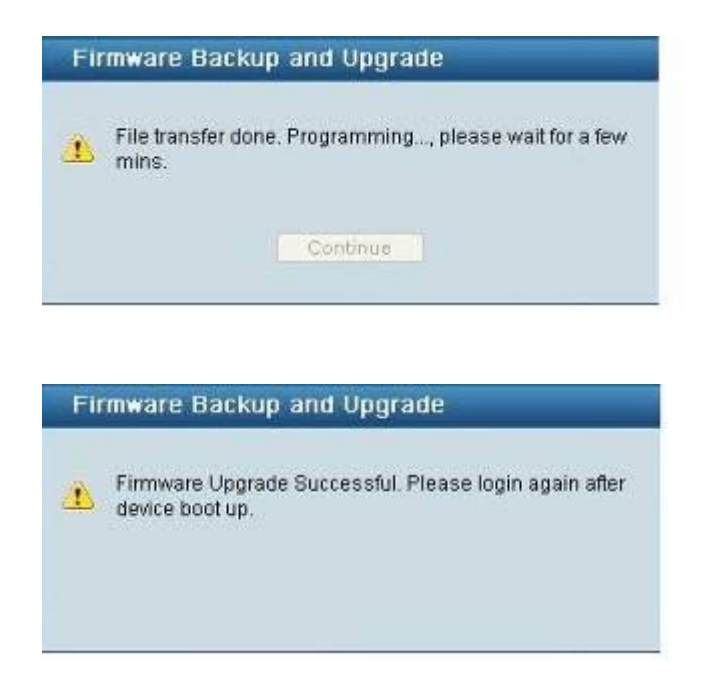

- 7. Select **TFTP** to upgrade the firmware to or from a remote TFTP server.
  - a. Enter the name of the firmware file located on the TFTP server
  - b. Click Upgrade after selecting the firmware file you want to restore
  - c. Click OK to continue with firmware upgrade

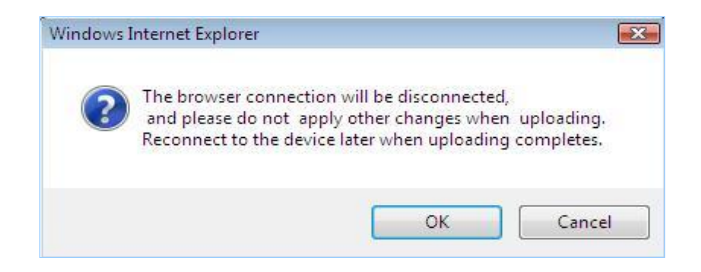

d. Wait until the firmware upgrade ends and login again after device boots up.

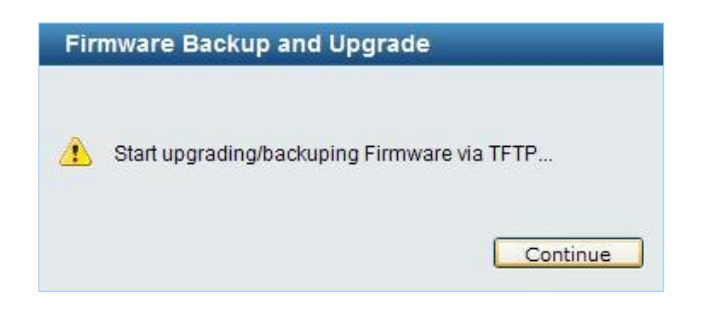

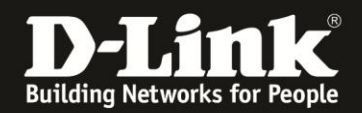

#### Upgrade using D-Link Network Assistant

1. Connect a workstation installed with java SE runtime environment to any switch port of the device

2. Execute **D-Link Network Assistant** 

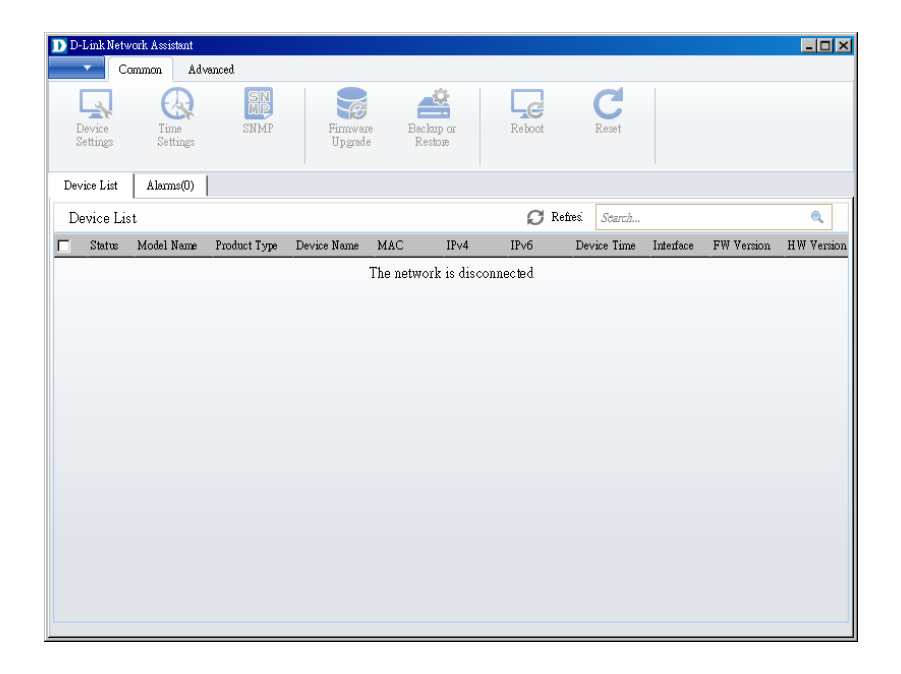

3. Click Refresh button to search target switch

| D D-Link Net       | work Assistant   |              |                    |                          |            |          |                      |           | _ 🗆 ×      |
|--------------------|------------------|--------------|--------------------|--------------------------|------------|----------|----------------------|-----------|------------|
|                    | Common Adv       | anced        |                    | ala                      |            | _        |                      |           |            |
|                    |                  | MP           | S                  |                          |            | G        | C                    |           |            |
| Device<br>Settings | Time<br>Settings | SNMP         | Firmwar<br>Upgrada | e Backup or<br>e Restore | ł          | Reboot   | Reset                |           |            |
| Device List        | Alarms(0)        |              |                    |                          |            |          |                      |           |            |
| Device L           | ist              |              |                    |                          |            | 📿 Refres | Search               |           | 0          |
| 🗖 Status           | Model Name       | Product Type | Device Name        | MAC                      | IP∨4       | IP∨6     | Device Time          | Interface | FW Version |
|                    | DGS-1210-28      | Switch       |                    | 00:08:37:12:28:00        | 10.90.90.9 | 90       | 2013/1/1 上午 12:39:41 | Port 9    | 4.00.010   |
|                    |                  |              |                    |                          |            |          |                      |           |            |
|                    |                  |              |                    |                          |            |          |                      |           |            |

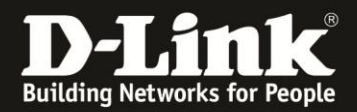

4. Single click the icon of the column to choose the target switch

| D-Link Net         | work Assistant   |              |                              |                      |         |                |                  |             | - 🗆 🗙      |
|--------------------|------------------|--------------|------------------------------|----------------------|---------|----------------|------------------|-------------|------------|
| (                  | Common Adv       | vanced       |                              |                      |         |                |                  |             |            |
|                    | $\mathbf{Q}$     | SN           | Ø                            |                      |         | L <sub>C</sub> | C                |             |            |
| Device<br>Settings | Time<br>Settings | SNMP         | Firmware<br>Up <i>g</i> rade | Backup or<br>Restone |         | Reboot         | Reset            |             |            |
| Device List        | Alarms(0)        |              |                              |                      |         |                |                  |             |            |
| Device L           | ist              |              |                              |                      |         | Ø Refres       | Search           |             | ۹,         |
| 🔽 Status           | Model Name       | Product Type | Device Name                  | MAC                  | IP∨4    | IPv6           | Device Time      | Interface   | FW Version |
|                    | DGS-1210-28      | Switch       |                              | 00:08:37:12:28:00    | 10.90.9 | 0.90           | 2013/1/1 上午 12:4 | 0:06 Port 9 | 4.00.010   |
|                    |                  |              |                              |                      |         |                |                  |             |            |
|                    |                  |              |                              |                      |         |                |                  |             |            |
|                    |                  |              |                              |                      |         |                |                  |             |            |
|                    |                  |              |                              |                      |         |                |                  |             |            |
|                    |                  |              |                              |                      |         |                |                  |             |            |
|                    |                  |              |                              |                      |         |                |                  |             |            |
|                    |                  |              |                              |                      |         |                |                  |             |            |
|                    |                  |              |                              |                      |         |                |                  |             |            |
|                    |                  |              |                              |                      |         |                |                  |             |            |
|                    |                  |              |                              |                      |         |                |                  |             |            |
|                    |                  |              |                              |                      |         |                |                  |             |            |
| •                  |                  |              |                              |                      |         |                |                  |             | Þ          |

#### 5. Click Firmware Upgrade button

| Version |
|---------|
| 0.010   |
|         |
|         |
|         |
|         |
|         |
|         |
|         |
|         |
|         |
|         |
|         |
|         |
| Þ       |
|         |

6. Select PC IP address is used to connect the target switch, then click Browse button and select the firmware file (Model name\_HW ver.\_FW ver. .hex) on your local hard drive.

| firmware Upgrade |                                         |                                                 |
|------------------|-----------------------------------------|-------------------------------------------------|
| Firmware Upgrade | :                                       | Confirm Summary                                 |
| FTP IP           | 10.90.90.80                             |                                                 |
| pgrade Selection | € Use one firmware file for all devices | C Use a different finnware file for each device |
|                  | D:\Smart5\DGS-1210-28-C1-4-00-011.hex   | Bowse                                           |
|                  |                                         |                                                 |
|                  |                                         |                                                 |
|                  |                                         |                                                 |
|                  |                                         |                                                 |
|                  |                                         |                                                 |
|                  |                                         |                                                 |
|                  |                                         |                                                 |
|                  |                                         |                                                 |
|                  |                                         | Next                                            |

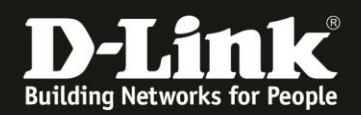

7. Click the checkbox and click "Submit" button to start firmware upgrade.

| Firm                       | ware Upgrade                                                                             |                                                          |                                                 |                                                       | 2 Confirm Summary                |
|----------------------------|------------------------------------------------------------------------------------------|----------------------------------------------------------|-------------------------------------------------|-------------------------------------------------------|----------------------------------|
| TFIP                       | • IP                                                                                     | 10.90.90.80                                              | Fim                                             | nwane File D:%m                                       | art5\DGS-1210-28-C1-4-00-011 hex |
| App                        | ly to All Dev:                                                                           | ces                                                      |                                                 |                                                       |                                  |
| sSuj                       | Model Name                                                                               |                                                          | MAC                                             | IPv4                                                  | Serial N umber                   |
| es                         | DGS-1210-28                                                                              |                                                          | 00:08:37:12:28:00                               | 10.90.90.90                                           | QBDGS12102800                    |
|                            |                                                                                          |                                                          |                                                 |                                                       |                                  |
| Notifi                     | ication ———                                                                              |                                                          |                                                 |                                                       | Authentication                   |
| Notifi<br>Wa<br>you<br>You | ication<br>aming : Do not d<br>recoverable dame<br>ur devices may re<br>I understand the | isconnect the net<br>ge to the devices<br>boot.<br>risks | work or close this pro<br>may result. Please no | ogram during the upgrad<br>lote that during the upgra | Authentication                   |

8. Once the message changed to success, click "Close" button to complete and exit the firmware upgrade

| 1 Firm   | ware Upgrade |                   |             | Confirm Summary            |                  |       |
|----------|--------------|-------------------|-------------|----------------------------|------------------|-------|
| Result   |              |                   |             |                            | Search           | ۹     |
| Result   | Model Name   | MAC               | IP∨4        | Details                    |                  |       |
| <b>S</b> | DGS-1210-28  | 00:01:02:03:04:05 | 10.90.90.90 | Command has been succesful | ly executed: {0} |       |
|          |              |                   |             |                            |                  |       |
|          |              |                   |             |                            |                  |       |
|          |              |                   |             |                            |                  |       |
|          |              |                   |             |                            |                  |       |
|          |              |                   |             |                            |                  |       |
|          |              |                   |             |                            |                  |       |
|          |              |                   |             |                            |                  |       |
|          |              |                   |             |                            |                  |       |
|          |              |                   |             |                            |                  |       |
|          |              |                   |             |                            |                  |       |
|          |              |                   |             |                            |                  |       |
|          |              |                   |             |                            |                  |       |
|          |              |                   |             |                            |                  |       |
|          |              |                   |             |                            |                  |       |
|          |              |                   |             |                            |                  |       |
|          |              |                   |             |                            |                  | Close |
|          |              |                   |             |                            |                  |       |